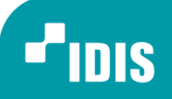

# How to upgrade the firmware of IDIS NVR & Camera

Version 1.01 (Aug.19.2014)

www.idisglobal.com, www.idis.co.kr

IDIS Co., Ltd. All rights reserved. IDIS and identifying product names and numbers herein are registered trademarks of IDIS CO., Ltd. All non-IDIS brands and product names are trademarks of registered trademarks of their respective companies. Product appearance, build status and/or specifications are subject to change without notice.

#### **OverView**

This document describes how to upgrade firmware. There are 2 way to upgrade it. One is by USB storage and another is by IDIS Center.

### 1. Upgrade firmware by USB storage (NVR)

- To upgrade firmware on NVR, you need to go Setup menu on NVR
  - Input UBS storage which is in firmware.
  - Firmware Upgrade : Go to System Setup (Setup menu → System → General), then press "Upgrade" button and choose correct firmware.

| <br>System<br>General<br>Date/Time<br>User<br>Storage |         |         | Site<br>System ID<br>Language<br>Version | idis-ts-dr-<br>English      | 2108p-s0<br>0 🗘 🛙  | Upgrade    |   |
|-------------------------------------------------------|---------|---------|------------------------------------------|-----------------------------|--------------------|------------|---|
| Monitoriı                                             | Upgrade | Package | Select<br>en3216-idi                     | t a package.<br>s-ml-130-VL | T1510.rui<br>Insta | all Cancel | - |
|                                                       |         |         |                                          | Apply                       | ß                  | ОК Салсе   |   |

#### 2. Upgrade firmware by USB storage (Camera)

• To upgrade camera firmware on NVR, you need to go Setup menu on NVR

IDIS

- Input UBS storage which is in firmware.
- Firmware Upgrade : Go to Camera Setup (Setup menu → Camera → Upgrade), then press "Upgrade" button and choose correct firmware.

| General        | 1     | DC-D1223V/W        | 1.2.1                     |             |     |
|----------------|-------|--------------------|---------------------------|-------------|-----|
| 1              | 2     | DC-D2233WHR        | 1.2.1                     |             | - X |
| Advanced Setup | 3     | DC-B1203           | 1.1.2                     |             |     |
| Stream         | 4     | DC-D1223R          | 1.1.2                     |             | _ × |
| B              | 5     | DC-D1122R          | 1.2.0                     |             | ×   |
| 🖉 🔓 Audio      | 6     | MNC326VHR          | 1.1.2                     | +           | ×   |
|                |       |                    | man di di di mandi ancora |             | ×   |
| obBiane I      |       |                    |                           |             | _×  |
| ÷              | Packa | ge ncop20-idis-ml- | 121-opa1707x_dip.rt       | ui 🗸        |     |
| *              | Packa | ge ncop20-idis-ml- | 121-opa1707x_dip.rr       | ui 🗸        |     |
|                | Packa | ge ncop20-idis-ml- | 121-opa1707x_dip.m        | ui 🗸        |     |
|                | Packa | ge ncop20-idis-ml- | 121-opa1707x_dip.m        | ui - Cancel |     |
|                | Packa | ge ncop20-idis-ml- | 121-opa1707x_dip.m        | ui 🔹        |     |
|                | Packa | ge ncop20-idis-ml- | 121-opa1707x_dip.m        | ui Cancel   |     |
|                | Packa | ge ncop20-idis-ml- | 121-opa1707x_dip.m        | ui Cancel   |     |

#### 3. Upgrade firmware by IDIS Center (NVR)

- To upgrade firmware on NVR, you need to go upgrade menu on IDIS Center.
  - Run IDIS Center.

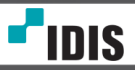

 Firmware Upgrade : Go to Camera Setup (System menu → IDIS Setup → Right Click NVR registered → Firmware upgrade..), then press "Upgrade" button and choose correct firmware.

| IDIS Center Setup |                   |                         |                     |             |            | x           |
|-------------------|-------------------|-------------------------|---------------------|-------------|------------|-------------|
|                   | 1 ô 🖆             |                         |                     |             | ,Q         |             |
| Device            | Site              | Name                    | ▲ Group             | Address     | Туре       | Description |
| User              | All Devices       | ▶ 📰 <no name=""></no>   |                     |             | NVR (8 ch) |             |
| Panic Record      | 🔻 🧊 Device Group  | ▶ ■¥ 1M_opal_IP         |                     |             |            |             |
|                   | 🧊 Group 1         | ▶ 📼 idis-ts-dr-21080-s0 | Edit Davisa         | 10 0 120 22 | NVR (8 ch) |             |
|                   | 💾 Layout          |                         | Edit Device         | -           |            |             |
| System            | 🗐 Layout Sequence |                         | Firmware Upgrade    | .c          |            |             |
| Screen Format     | Camera Sequence   |                         | Kemore Heskron      |             |            |             |
| Screen Display    | 🛻 Map             |                         | Clone Device        |             |            |             |
| Video Enhancement | 😁 Browser         |                         | Undete Device Tafes |             |            |             |
| Deport            |                   |                         | Update Device Infor | mation      |            |             |
| Report            |                   |                         | Preview Video       |             | <u>۲</u>   |             |
| Instant Event     |                   |                         | Remove Device       |             |            |             |
| Network           |                   |                         |                     |             | _          |             |
| Мар               |                   |                         |                     |             |            |             |
| Browser           |                   |                         |                     |             |            |             |
|                   |                   |                         |                     |             |            |             |
|                   |                   |                         |                     |             |            |             |
|                   |                   |                         |                     |             |            |             |
|                   |                   |                         |                     |             |            |             |
|                   |                   |                         |                     |             |            |             |
|                   |                   |                         |                     |             |            |             |
|                   |                   |                         |                     |             |            |             |
|                   |                   |                         |                     |             |            |             |
|                   | + - 17            | + - 17                  |                     |             |            |             |
| 🗹 Always On Top   |                   |                         | J                   |             |            | ок          |

| Firmware Upgrade |                                  | x                                                                                       |
|------------------|----------------------------------|-----------------------------------------------------------------------------------------|
|                  | Device Name :<br>Firmware File : | idis-ts-dr-2108p-s0 (10.0.129.33)<br>C:₩_FileUpload₩TreeFromFTP₩Recorder₩06_Vulture₩1.3 |
|                  | Status :                         | Sending firmware file                                                                   |
|                  |                                  |                                                                                         |
|                  | _                                |                                                                                         |
|                  |                                  | Cancel                                                                                  |

4. Upgrade firmware by IDIS Center (Camera)

- To upgrade camera firmware on NVR, you need to go upgrade menu on IDIS Center.
  - Run IDIS Center.
  - Firmware Upgrade : Go to Camera Setup (System menu → IDIS Setup → Right Click NVR registered → Remote Setup Device..), then go to Upgrade menu of Camera, press "Upgrade" button and choose correct firmware.

| IDIS Center Setup |                  |                         |         |              |             |            |             | x |
|-------------------|------------------|-------------------------|---------|--------------|-------------|------------|-------------|---|
|                   | 1                |                         |         |              |             | Q,         |             |   |
| Device            | Site             | Name                    |         | Group        | Address     | Туре       | Description |   |
| User              | All Devices      | ▶ 📾 <no name=""></no>   |         |              |             | NVR (8 ch) |             |   |
| Panic Record      | 🔻 🧊 Device Group | ▶ ■¥ 1M_opal_IP         |         |              |             |            |             |   |
|                   | 🧊 Group 1        | 🕨 🔤 idis-ts-dr-21080-e0 | Edit De | wice         | 10 0 120 33 | NVR (8 ch) |             |   |
|                   | 🏭 Layout         |                         | Edit De | Vice         |             |            |             |   |
| System            | Layout Sequence  |                         | Firmwar | e Upgrade    | .e          |            |             |   |
| Screen Format     | Camera Sequence  |                         | Remote  | Desktop      |             |            |             |   |
| Screen Display    | Ap               |                         | Clone D | evice        |             |            |             |   |
| Video Enhancement | 😅 browser        |                         | Undate  | Device Infor | mation      |            |             |   |
| Report            |                  |                         | opuace  | Device Infon |             |            |             |   |
| Instant Event     |                  |                         | Preview | Video        |             | •          |             |   |
| uistant Event     |                  |                         | Remove  | e Device     |             |            |             |   |
| Network           |                  |                         |         |              |             |            |             |   |
| Мар               |                  |                         |         |              |             |            |             |   |
| Browser           |                  |                         |         |              |             |            |             |   |
|                   |                  |                         |         |              |             |            |             |   |
|                   |                  |                         |         |              |             |            |             |   |
|                   |                  |                         |         |              |             |            |             |   |
|                   |                  |                         |         |              |             |            |             |   |
|                   |                  |                         |         |              |             |            |             |   |
|                   |                  |                         |         |              |             |            |             |   |
|                   |                  |                         |         |              |             |            |             |   |
|                   |                  |                         |         |              |             |            |             |   |
| Always On Top     | + - 0            | + - Ø                   |         |              |             |            | OK          | • |

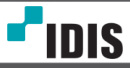

How to upgrade the firmware of IDIS NVR & Camera

| -0     | Camera                                  |
|--------|-----------------------------------------|
|        | General                                 |
| CAMERA | Advanced Setup                          |
| ₿      | Stream                                  |
| st.    | Audio                                   |
| 7      | Upgrade                                 |
|        | 100000000000000000000000000000000000000 |
|        |                                         |
|        |                                         |
|        |                                         |
|        |                                         |
|        |                                         |
|        |                                         |
|        |                                         |
|        |                                         |
|        |                                         |

| No. | Product     | Version | Firmware Upgrade                                     | ×  |
|-----|-------------|---------|------------------------------------------------------|----|
| 1   | DC-D1223V/W | 1.2.1   | C:\_FileUpload\TreeFromFTP\Camera\07_OPAL\1.2.1\nc.o | ×  |
| 2   | DC-D2233WHR | 1.2.1   |                                                      | ×  |
| 3   | DC-B1203    | 1.1.2   | _                                                    | ×  |
| 4   | DC-D1223R   | 1.1.2   |                                                      | ×  |
| 5   | DC-D1122R   | 1.2.0   |                                                      | ×  |
| 6   | MNC326VHR   | 1.1.2   |                                                      | ×  |
| 7   | DC-B1203    | 1.1.4   |                                                      | х  |
| 8   | DC-B1203    | 1.1.4   |                                                      | ×  |
|     |             |         | Upgrad                                               | le |

Apply

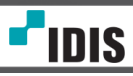

## **Version History**

| Version | Implemented by | Revision Date | Reason                               |
|---------|----------------|---------------|--------------------------------------|
| 1.00    | Roy            | Aug.14.2014   | Created                              |
| 1.01    | Daniel         | Aug.19.2014   | The subject of document was changed. |

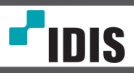